## Пошаговая инструкция по получению услуги «Зачисление в образовательную организацию» в электронном виде на Едином портале государственных и муниципальных услуг

## Уважаемые родители (законные представители)!

## Для подачи заявления в школу в электронном виде необходимо выполнить следующие шаги:

- 1. Откройте портал государственных и муниципальных услуг https://www.gosuslugi.ru
- 2. Авторизуйтесь на сайте, нажав кнопку «Войти» и далее введя ваши логин и пароль.

| Вкод в Госуслуги                                                                         | Вход<br>для портала Госуслуг |        |        |           |    |                  |            |
|------------------------------------------------------------------------------------------|------------------------------|--------|--------|-----------|----|------------------|------------|
| Войдина или зарогистрируйтесь,<br>чтобы получить полный доступ к<br>чентичными политичны | Телефон или лочта СНИЛС      |        |        |           |    |                  |            |
| Boini                                                                                    | Мобильный телефон или почта  |        |        |           |    |                  |            |
| Зарегистрироваться                                                                       | Чужой компьютер              |        |        |           |    | Суртупский район | = RUS 👻    |
|                                                                                          | Войти<br>Я не знаю пароль    | Услуга | Onnara | Подзержия | ٩  | 0+ Esten         | ий кабанет |
|                                                                                          |                              |        |        | 6         | 51 | Bron a Courtmana |            |

3. Укажите свое местоположение, для этого нажмите на ссылку в правом верхнем углу

|                                                                    | 🕈 Cyprynowik pastor 📃 RUS 🐱                                                                |
|--------------------------------------------------------------------|--------------------------------------------------------------------------------------------|
| спутя Оплата Поддержив Q,                                          | он Питиний кабинет                                                                         |
| ٩                                                                  | Вход в Госуслуги                                                                           |
|                                                                    | Realized and successful and                                                                |
| тономного округа - Югры<br>Запись в шеху                           | чтобы получить полный доступ к<br>апостронным госуслугам                                   |
| ономного округа - Югры<br>Замсь в целту<br>Росстановление доумогля | точали и на зарени, сумуренсь,<br>чтобы получить полный доступ к<br>апестронным госуступам |

4. Нажмите кнопку «Выбрать вручную». В текстовом поле введите Радужный...и в появившемся списке выберите Радужный (Ханты-Мансийский автономный округ-Югра (Тюменская область) и нажмите кнопку «Сохранить». При этом в правом верхнем углу будет указано ваше местоположение - Радужный.

|                                                                                                    |                 |              |                   |   |   | Радужный                              | = RUS 🗸 |
|----------------------------------------------------------------------------------------------------|-----------------|--------------|-------------------|---|---|---------------------------------------|---------|
| Укажите ваше местоположение<br>От выбора инстополонии зависит набор услуг, достучный для получения на портале | Услуги          | Оплата       | Поддержка         | Q |   | Q                                     |         |
| Ваше пекущее местоположение                                                                                   |                 |              |                   |   |   |                                       |         |
| <ul> <li>Xavna-Maxosloval aznovoseuli ospyr - Kripa/Cyprynoval<br/>pakos</li> </ul>                           |                 |              | Q                 |   |   | Автоштрафы                            |         |
| Dur voterte interestris pervon                                                                                |                 |              |                   |   |   |                                       |         |
| Copeganers assources                                                                                          | ийского автоном | иного округа | - Югры            |   |   | Налоговая задолж<br><u>Не найдено</u> | енность |
|                                                                                                    | гские лагеря    | Запись в     | школу             |   |   |                                       |         |
| Соранль                                                                                                    | ły              | Восстано     | вление документов |   | 1 | Судебная задолже<br><u>Не найдено</u> | нность  |
|                                                                                                    |                 |              |                   |   |   |                                       |         |

- 5. Далее нажмите на строку «Запись в школу» (или перейдите по прямой ссылке https://www.gosuslugi.ru/63795/2/info)
- 6. Нажмите строку «Зачисление в образовательную организацию»

| госус                  | пуги                                                |                               | Услуги                                                         | Оплата                        | Поддержка         | Q  |            |
|------------------------|-----------------------------------------------------|-------------------------------|----------------------------------------------------------------|-------------------------------|-------------------|----|------------|
| 🕈 Главная              | Категории услуг                                     | Запись в образовате           | плиое учреждение                                               |                               |                   |    |            |
| $\sim$                 |                                                     |                               |                                                                |                               |                   |    |            |
| (m)                    | Запись в                                            | образс                        | вательно                                                       | P VYr                         | режлен            | ИР |            |
|                        | Запись в                                            | образс                        | вательно                                                       | ре учр                        | режден            | ие |            |
| К Вернуться            | Запись в                                            | образс                        | Вательно<br>зачисление ребенка в ш                             | ОС УЧГ                        | ОСЖДСН            | ие |            |
| Вернуться Управление о | Запись в<br>Узнайте, как по<br>бразования и молодея | образс<br>цать заявление на з | ВАТЕЛЬНС<br>зачисление ребенка в ш<br>истрации города Радуияны | ОС УЧР<br>колу в вашем (<br>й | ОСЖДСН<br>регионе | ие | На этой ст |

| 🖞 🐖 Antonan v                  |                             | R Page 44 1 10                                                                                                    |
|--------------------------------|-----------------------------|----------------------------------------------------------------------------------------------------|
| rocycnyru                      | Roger Oners Togetons Q      | Ω                                                                                                    |
| 4 Teams                        | and the second second       |                                                                                                    |
| Зачисление в обр               | азовательную организацию    | A CONTRACTOR AND A CONTRACTOR AND A CONT |
| I human Januar Barancherone Ba | образовательную организацию | *                                                                                                    |
|                                |                             | Услугу предоставляет<br>тератение образование и<br>настрания простав                                                                                                    |

7. Далее нажмите кнопку «Получить услугу»

 В появившемся окне укажите информацию о заявителе (родитель, опекун или временный представитель), фамилия, имя, отчество, тип документа и реквизиты документа.

| roc | услуги                                    | Катал        | ог услуг    | Помощь и поддеј | ожка Оплата | q             |
|-----|-------------------------------------------|--------------|-------------|-----------------|-------------|---------------|
| 2   | Информация о ребен                        | Ke~          |             |                 |             |               |
|     | Персональные данные ребе                  | enta         |             |                 |             |               |
|     | овилия<br>Иванов                          |              | ина<br>Петр |                 | Сергеевич   |               |
|     | Are pogeen<br>21.03.2013                  |              |             |                 |             | необлавтельно |
|     | Удостоверение личности ре                 | Бенка        |             |                 |             |               |
|     | тип документя<br>Свидетельство о рождении | Po           |             |                 |             | $\sim$        |
|     | Capin<br>I-MHO                            |              |             | 587412          |             |               |
|     | 2ьсэн<br>ОВД                              |              |             |                 | 25.03.2013  | 00            |
|     | Адрес фактического прожив                 | ания ребенка |             |                 |             |               |
|     | Веод адреса<br>• Из справочника           |              |             |                 |             |               |
|     | О Вручную                                 |              |             |                 |             |               |
|     | Укажите адрес полн                        | юстью        |             |                 |             |               |
|     |                                           |              |             |                 |             |               |

| Родитель                                            |                                      |        | ~                                                                                                    |
|-----------------------------------------------------|--------------------------------------|--------|----------------------------------------------------------------------------------------------------|
|                                                     |                                      |        | Изменить данные профиля 🔿                                                                                                    |
| Персональны                                         | е данные заявителя                   |        |                                                                                                    |
|                                                     |                                      |        |                                                                                                    |
|                                                     |                                      | that . |                                                                                                    |
|                                                     |                                      | Aa     | Annual Control of Control of Cont |
| Удостоверени                                        | не личности завеителя                | "flut  | Изменить данные профиля                                                                                                    |
| Удостоверени<br>Тап даеуов-та<br>Паспорт гра:       | не личности завеителя<br>кодонина РФ | Au     | Изменить данные профиля                                                                                                    |
| Удостоверени<br>Тадеузанта<br>Паспорт грас<br>Селия | ие личности завенителя<br>«данина РФ | Aur    | Изменить данные профиля (*                                                                                                    |

9. Далее укажите персональные данные ребенка: Фамилия, имя, отчество, дата рождения, тип документа, серия, номер, дата выдачи, орган выдавший свидетельство о рождении ребенка.

Введите адрес фактического проживания ребенка, для этого можно воспользоваться справочником либо ввести данные вручную.

10. Выберите общеобразовательное учреждение: из выпадающего списка выберите МБОУ СОШ №\_\_\_\_

Далее указываем: Параллель – 1, Специализация – Школа России, Класс для приема – выбираем из предложенных вариантов.

| Выбор общеобразовательного учреждения                                                                                                    |                  |
|----------------------------------------------------------------------------------------------------|------------------|
| ໂທງ ແລະຄາດທາ                                                                                                    |                  |
| Э Зачисление                                                                                                    |                  |
| Перевод                                                                                                    |                  |
|                                                                                                    |                  |
|                                                                                                    |                  |
| мелаемое ооразовательное учреждение (Оу)                                                                                                    |                  |
|                                                                                                    |                  |
| Of exception of the second structure of the second structure of the second str | ~                |
| Обовоентичное учрежание<br>МБОУ СОШ №5 - «Школа здоровья и развития»                                                                                                    | ~                |
| Облоситичны усредания<br>МБОУ СОШ №5 - «Школа здоровья и развитити»<br>Пакатить                                                                                                    | ~                |
| Областитичи участник<br>MSOV COU NHS - «Школа здоровья и развития»<br>Перелогия.                                                                                                    | ~                |
| Областитично участник<br>MSOV COU NHS - «Школа здоровья и развития»<br>Перелогия.<br>1                                                                                                    | ~                |
| Областитичи участания<br>МБОУ СОШ №6 - «Школа здоровья и развития»<br>Перелики.<br>1<br>Спортитичи<br>Школя России                                                                                                    | ~                |
| Областитичи участник<br>МБОУ СОШ №6 - «Школа здоровья и развития»<br>Павитити.<br>1<br>Спициплация<br>Школа Россия                                                                                                    | v v v sestaureur |
| Областично участично<br>MEOV COUI Ne5 - «Школа здоровки и развитити»<br>Пакотон.<br>1<br>Споциоталия<br>Школа России                                                                                                    | v<br>seoficarena |

11. Прикрепите в электронном виде в формате pdf, doc или jpg документы ребенка (копию свидетельства о рождении ребенка, остальные документы при наличии)

| Shekiponnoe konni gokymenioo                                                                                                    |                                                                                                    |
|----------------------------------------------------------------------------------------------------|----------------------------------------------------------------------------------------------------|
| Размещенные ниже кнопки предназначены для представления элек<br>документа должна представлять собой одние файл в формает FOF, D<br>горфический образ соответствующие об учижието сокумента, завере<br>в семи необходимыми подписами и печатими. Общий размер пригла | гранных копий документов. Эпектранная копил<br>ОС или JPG, содержащий отсканерованный<br>иного надлежащим образом и снабкенного<br>дываемых файлов не должен превышать 5Мб |
| Документ                                                                                                    | ~                                                                                                    |
|                                                                                                    | необазателья                                                                                                    |

12. Выберите способ информирования о результатах, укажите контактную информацию (телефон, E-mail).

| (1010 0 0 11, 2 111011)  | -     |                                                        |
|--------------------------|-------|--------------------------------------------------------|
|                          | 5     | Дополнительная информация                              |
|                          |       | Информировать о результатах                            |
|                          |       | В юридически значимом виде                             |
|                          |       | ✓ По e-mail                                            |
|                          |       | По телефону                                            |
|                          |       | Информировать об этапах обработки заявления по e-mail? |
|                          |       | • Да                                                   |
|                          |       | Нет                                                    |
|                          |       |                                                        |
|                          |       |                                                        |
| 13. Нажмите кнопку «Пода | ать : | заявление» Подать заявление                            |

Внимание! Не надо отправлять несколько раз заявление! Дождитесь!

Через некоторое время, у Вас появится сообщение

| Зачисление в образовательную организацию                                                            | №444030342 |
|----------------------------------------------------------------------------------------------------|------------|
| История рассмотрения У                                                                              |            |
| Заявление зарегистрировано 23.01.2019, 11.25:59                                                     |            |
| Управление образования и молодежной политики г. Радужный<br>Ваше заявление отправлено в организацию |            |

После рассмотрения вашего заявления, на указанную в заявлении электронную почту будут приходить информационные письма с указанием Статуса заявления.

Статус заявления может быть следующим:

- В обработке
- Зарегистрировано
- Нет мест
- Отказано
- Подтверждение документов
- Зачислен

В случае получения статуса «**Подтверждение документов**» необходимо явиться в школу с необходимыми пакетом документов.